# MySciLEARN for iPad 版用户指南

## ■ 特别说明:

因大脑地图 MySciLEARN 课程的相关 APP 均为美国 SLC 公司为中国市场

特殊定制,故请您必须按照以下设置步骤操作才可正常使用,否则 APP 将

默认连接至美国的服务器,导致系统报"Incorrect username or

password. Please try again or ask your teacher for help"(用户名或密

码错误,请重试或者联系您的老师)。

■ 安装引导视频地址: <u>http://www.brainmaps.com.cn/app</u>

■ iPad 标准:

iPad 4 或以上

iPad Air 或以上(建议购买 iPad Air 2)

操作系统: iOS 9 或以上

## ■ Reading Assistant APP 安装步骤:

STEP1

打开 iPad App Store

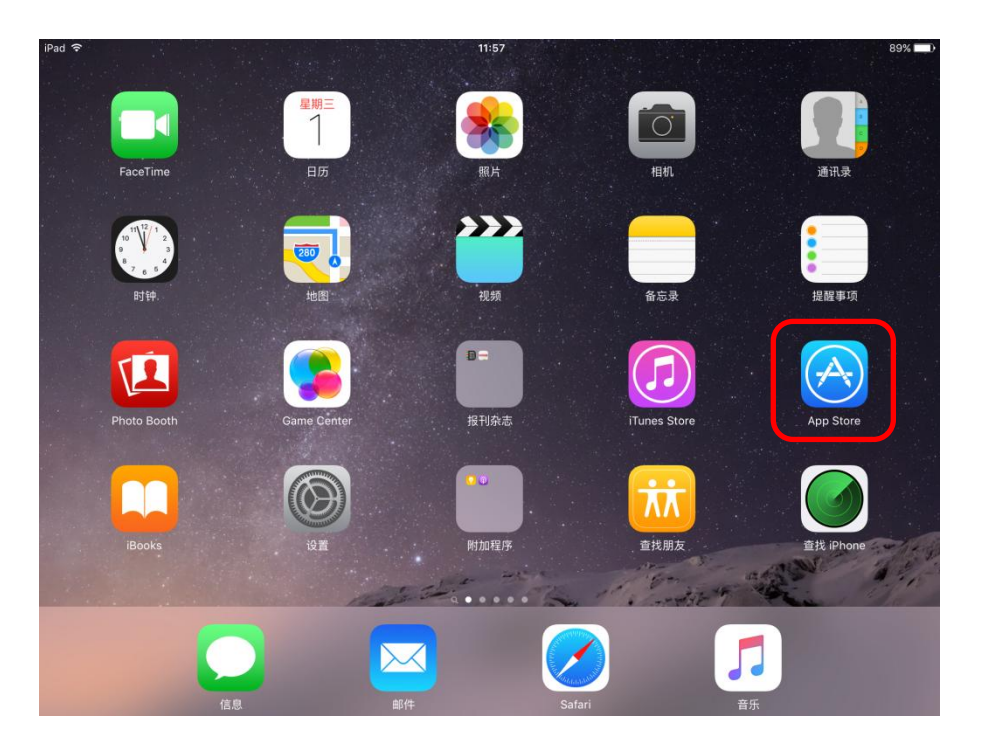

### STEP2

在搜索栏里输入关键字: scientific learning corporation

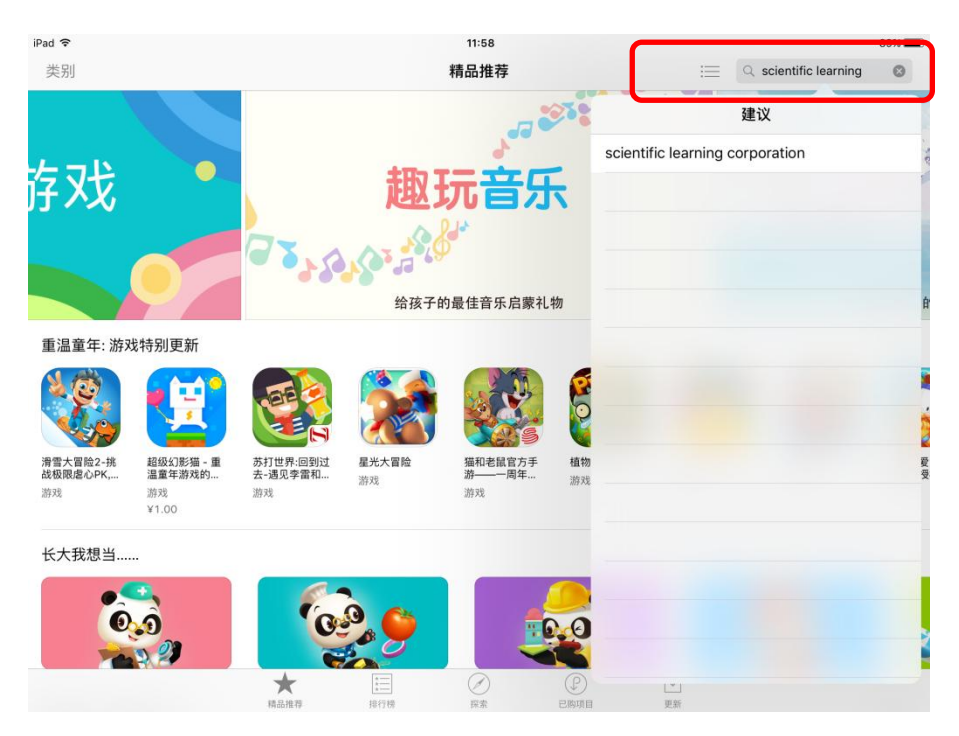

## STEP3

打开 Reading Assistant

| iPad 🗢                                                                                                    |                                              | 11:58                                                                                                    |                                                                 |                                                                                                    |         | 89% 💷 )                            |                                                          |        |
|----------------------------------------------------------------------------------------------------|----------------------------------------------|----------------------------------------------------------------------------------------------------|-----------------------------------------------------------------|----------------------------------------------------------------------------------------------------|---------|------------------------------------|----------------------------------------------------------|--------|
|                                                                                                    | 仅 iPad -                                     | 任何价格-                                                                                                    | 所有类别▼                                                           | 按相关性▼                                                                                                    | 所有年龄•   |                                    | scientific learnin                                       | ng c 🕲 |
| Rast ForWord<br>Literacy<br>Scientific Learni                                                                                                    | <sup>+</sup> 获取                              | And Academic                                                                                                    | Fast ForWord<br>Reading<br>Scientific Learni                    | <sup>+</sup> 获取<br>ng C                                                                                                    | LANGUAG | Fast For<br>Language<br>Scientific | Word<br>ge<br>: Learning                                 | EX     |
| Ven e ven<br>Speciel<br>Speciel<br>State<br>State<br>Stat | Galax<br>Galax<br>Good<br>Stollar<br>Stollar |                                                                                                    | speech                                                          |                                                                                                    |         |                                    | ky<br>Ky                                                 |        |
| Reading Assis<br>Scientific Learni                                                                                                    | tan<br>ng                                    |                                                                                                    | Session Monit<br>Scientific Learni<br>20 Perd<br>many Star Star | or 年初期<br>ng C                                                                                                    |         | Reading<br>Indicato<br>Scientific  | Progress<br>r<br>Learning                                | EX .   |
| Raderty is Bert                                                                                                    |                                              | <ul> <li>Aveal Mit</li> <li>Band Nay</li> <li>Dan Tara</li> <li>Dan San Tara</li> <li>Dan San Tara</li> <li>Dan San Tara</li> <li>Dan San Tara</li> <li>Dan San Tara</li> <li>Hany Nay</li> <li>Sat Tara</li> <li>San Tara</li> <li>San Tara</li> <li>San Tara</li> </ul> | γ διατός Ρογματί Α                                              | Nexter Ingenet Section 2<br>Materia and 2<br>Sector 2<br>Sector 2<br>Sector 2<br>Materia and 2<br>Materia and 2<br>Materia and 2<br>Materia and 2<br>Materia and 2<br>Sector 2<br>Sector 2 |         |                                    | 20<br>20<br>20<br>20<br>20<br>20<br>20<br>20<br>20<br>20 |        |
|                                                                                                    | √<br>病品推荐                                    |                                                                                                    | 2000 第章                                                         | P                                                                                                    | レシ      |                                    |                                                          |        |

## STEP4

下载对应您课程的 APP

注意:下载结束后请不要急于启动此 APP,待后续设置动作完成后再行启动

## STEP5

11:57 1 0 10 9 8 7 6 5 -----Photo Booth . 报刊杂志 λλ  $(\mathbb{C}$ 查找朋友 附加程序 .... ... 5  $\searrow$ 音乐

打开设置菜单,开始进行设置

#### STEP6

打开设置菜单,在左侧的菜单栏中找到所以您安装的 APP,在右侧界面中将 Use Default Server 项设置为禁用状态(由绿色变灰色),在 Alternate Server URL 栏中输入 <u>https://sso.brainmaps.com.cn/cis</u>

注意事项:

如果您同时安装了多个大脑地图 APP (如:Fast ForWord Language、Fast ForWord Reading、Fast ForWord Literacy等),则需要将每个 APP 都做 如上设置;

| iPad 🗢                   |                       | 12:12 * 48%                                                                                                    |  |  |  |  |  |  |
|--------------------------|-----------------------|----------------------------------------------------------------------------------------------------|--|--|--|--|--|--|
|                          | 设置                    | Fast ForWord Language                                                                                                    |  |  |  |  |  |  |
|                          | Fast ForWord Language | SERVER SETTINGS                                                                                                    |  |  |  |  |  |  |
|                          | Fast ForWord Literacy | Use Default Server                                                                                                    |  |  |  |  |  |  |
|                          | Fast ForWord Reading  | Alternate Server URL https://sso.brainmaps.com.cn/cis                                                                                                    |  |  |  |  |  |  |
| 2                        | Google Maps           | While most organizations use the default MySciLEARN server, a few organizations use an<br>alternate server. To enable the alternate server for this app, turn off Default Server and enter |  |  |  |  |  |  |
| ×                        | iMovie                | the alternate server's URL.                                                                                                    |  |  |  |  |  |  |
| IL STORAGE               | IT时代周刊                |                                                                                                    |  |  |  |  |  |  |
| F                        | Keynote               |                                                                                                    |  |  |  |  |  |  |
| kindle                   | Kindle                |                                                                                                    |  |  |  |  |  |  |
| m                        | Moodle Mobile         |                                                                                                    |  |  |  |  |  |  |
| CHINA<br>DAILY           | News                  |                                                                                                    |  |  |  |  |  |  |
|                          | Numbers               |                                                                                                    |  |  |  |  |  |  |
| ${\color{black} \frown}$ | Pages                 |                                                                                                    |  |  |  |  |  |  |
| $ end{large} $           | QQ                    |                                                                                                    |  |  |  |  |  |  |
| ٥,                       | QQ音乐HD                |                                                                                                    |  |  |  |  |  |  |
|                          | Reading Asst          |                                                                                                    |  |  |  |  |  |  |
|                          |                       |                                                                                                    |  |  |  |  |  |  |

#### STEP7

#### 关闭后台程序方法:

在 iPad 任意界面,双击 Home 键打开后台程序管理器;

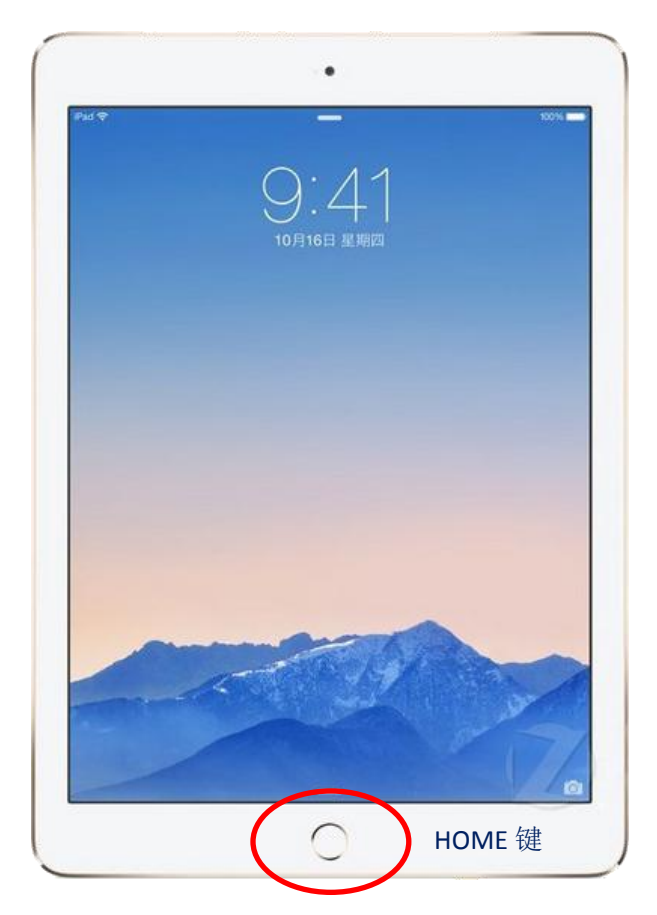

用手指按住该应用的缩略图并向上拖出界面即可

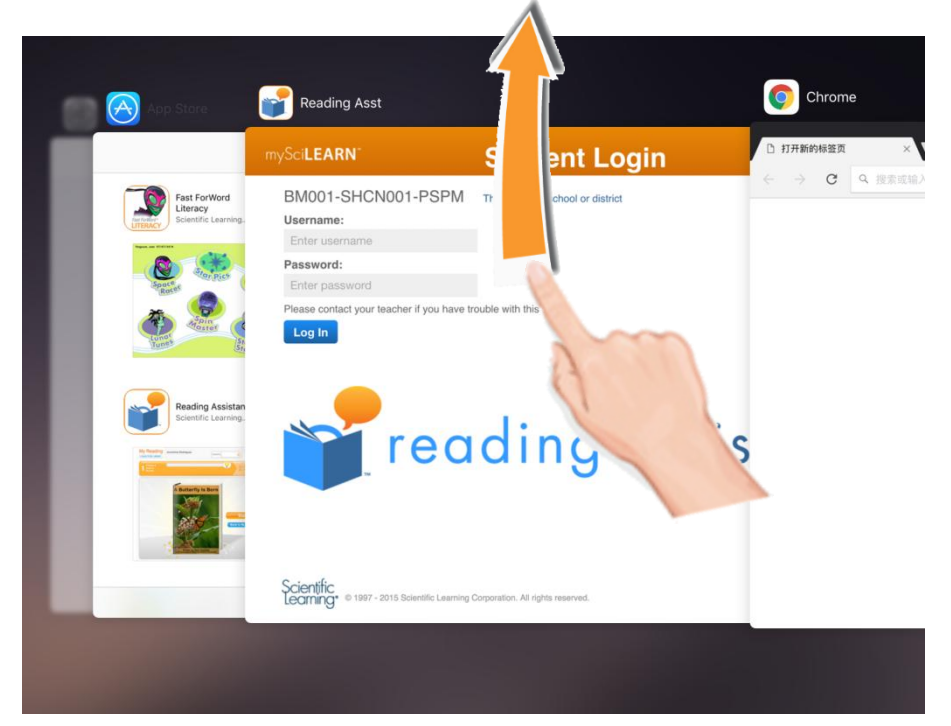

### STEP8

完成以上步骤后,启动 Reading Assistant APP 开始课程学习。

## ■ 系统无法正常使用的解决方法:

- 1. 请检查 Use Default Server 项是否置为灰色;
- 2. 请检查 Alternate Server URL 输入是否正确;
- 3. 请检查 Alternate Server URL 中是否混入空格;
- 4. 请检查每个 APP 都做了如上设置;
- 5. 如以上检查无误,请关机重启,重启方法如下;

### 关机重启方法

1. 长按电源键,直到出现"滑动来关机"

|                  | 电源键   |  |
|------------------|-------|--|
| <b>2</b> . 向右侧关机 |       |  |
| U                | 滑动来关机 |  |